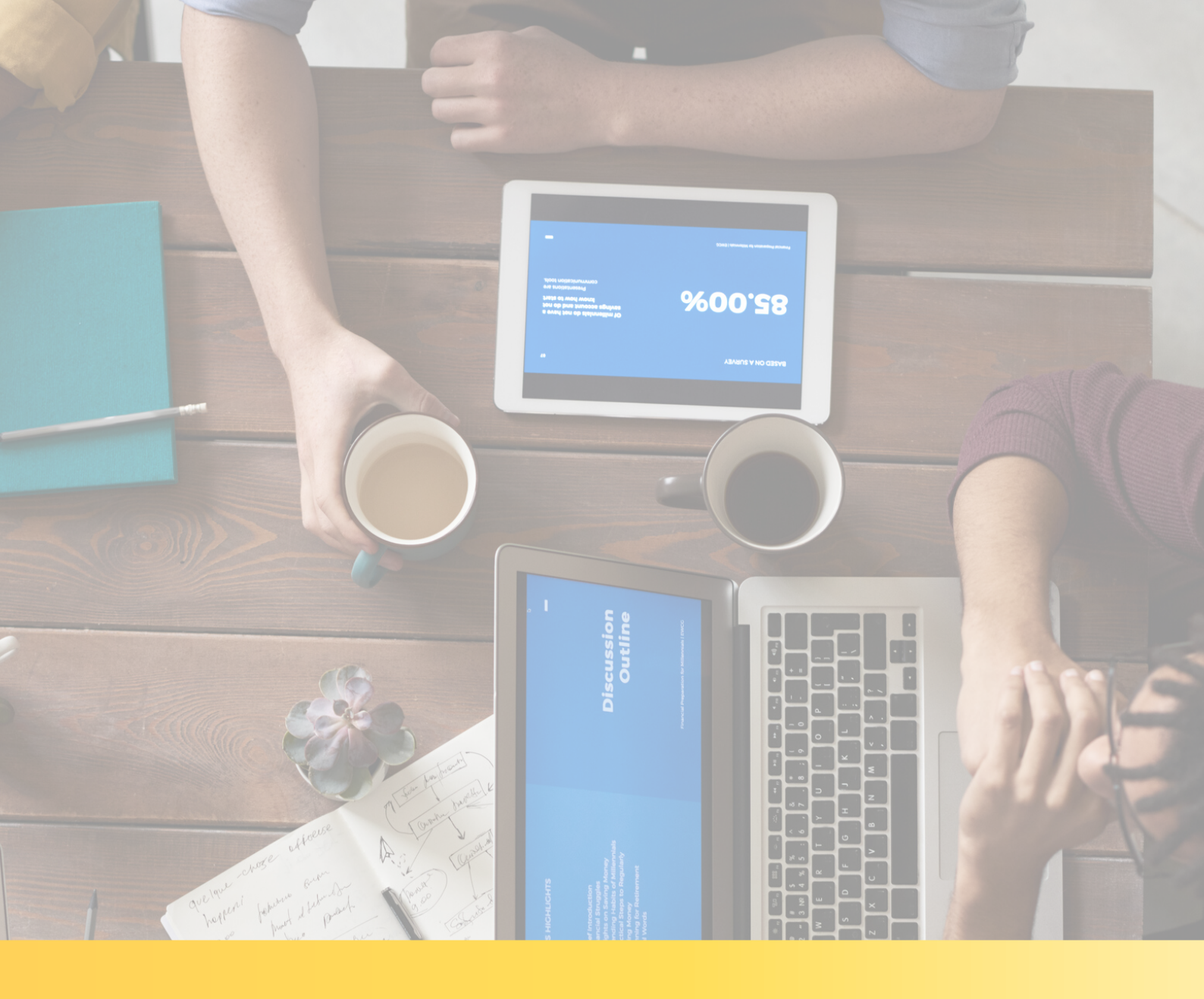

Operačný systém Android (mobil a tablet)

Výborne, dohodli ste si OBHLIADKU NAŽIVO s našim maklérom. Teraz už zostáva len nainštalovať si túto aplikáciu na Váš mobil, alebo tablet predtým ako Vaša obhliadka začne.

#### Odporúčame stiahnuť si aplikáciu do Vášho zariadenia v čo najväčšom predstihu. Tak poďme na to.

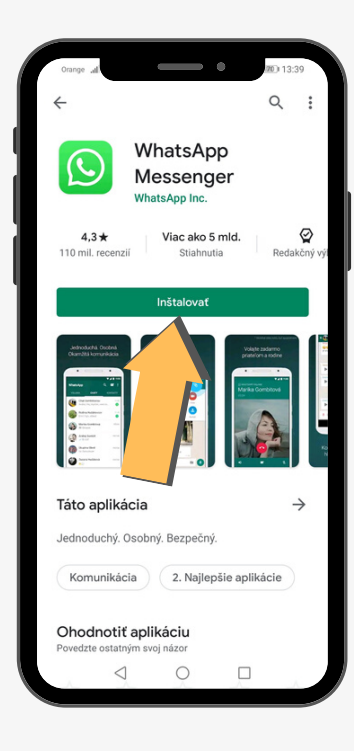

#### Použite mobil alebo tablet

Ak sa rozhodnete použiť jedno zo zariadení, nájdite na jeho ploche aplikáciu Obchod Play a otvorte ju. Zadajte do jej vyhľadávača slovo ´whatsapp´. Zobrazí sa Vám hľadaná aplikácia. Kliknite na tlačidlo INŠTALOVAŤ. Aplikáciu si stiahnete ZADARMO.

#### Vstúpte do aplikácie

Skôr, než OBHLIADKA začne je potrebné aplikáciu prispôsobiť a pripraviť na používanie. Po nainštalovaní kliknite na ´Otvoriť´. Následne sa zobrazí úvodná obrazovka aplikácie. Je potrebné kliknúť na ´Súhlasím a chcem pokračovať´.

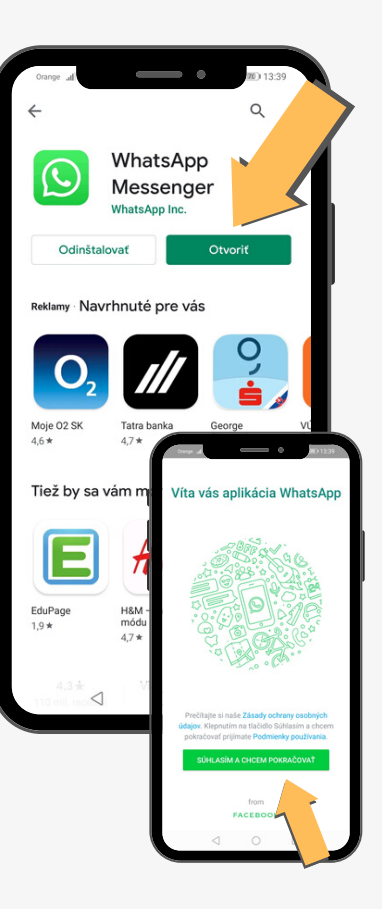

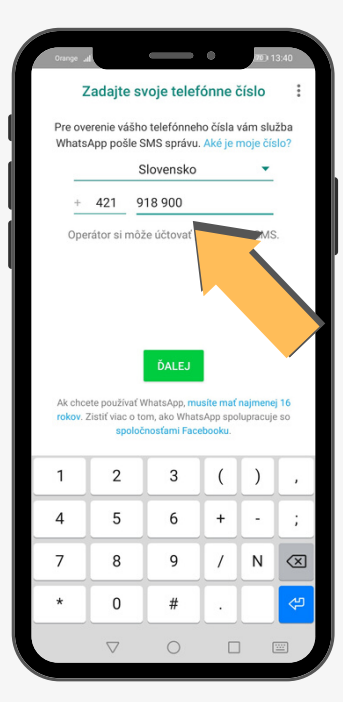

#### Zadajte svoje telefónne číslo

Po kliknutí, sa automaticky zobrazí okno Zadajte svoje telefónne číslo . Teraz zadajte svoje telefónne číslo na riadok, ktorý nasleduje za predvoľbou, potom kliknite na ČĎalej .

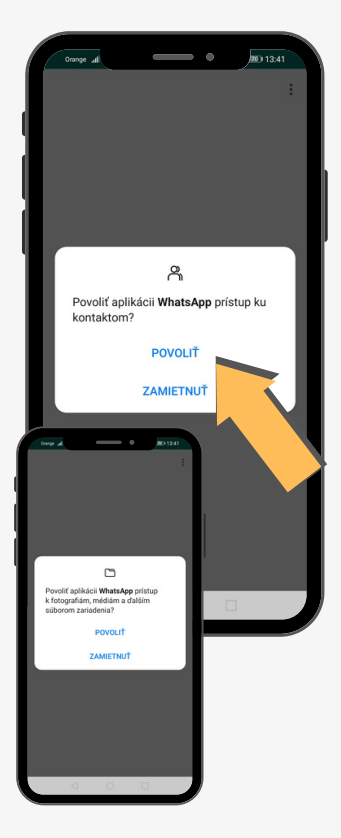

#### Povolenie prístupov v aplikácii

V tomto kroku aplikácia žiada o povolenie prístupu ku kontaktom a povolenie o prístup k fotografiám, médiám a súborom zariadenia. Tieto žiadosti je potrebné POTVRDIŤ kliknutím na tlačidlo ´Povoliť´.

#### Zadanie mena pre vstup

Na obrazovke sa Vám zobrazí okno, kde je potrebné uviesť Vaše meno, či prezývku pre vstup do aplikácie. Zadajte svoje meno a priezvisko alebo prezývku a kliknite na ´Ďalej´. Aplikácia je pripravená, v tejto chvíli môžete aplikáciu zatvoriť.

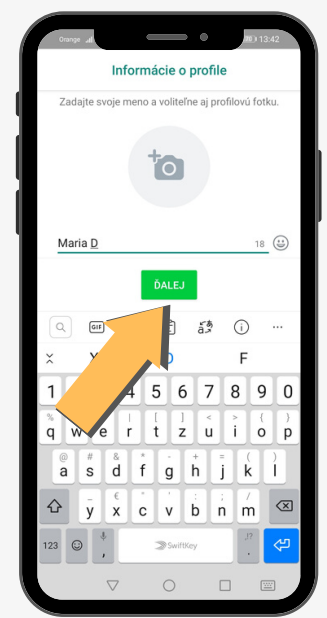

#### V dohodnutom termíne a čase obhliadky sa pohodlne usaďte doma a pripravte si Vaše zariadenie. Dostatočne ho nabite a nezabudnite na Wi-Fi pripojenie alebo na zapnutie mobilných dát.

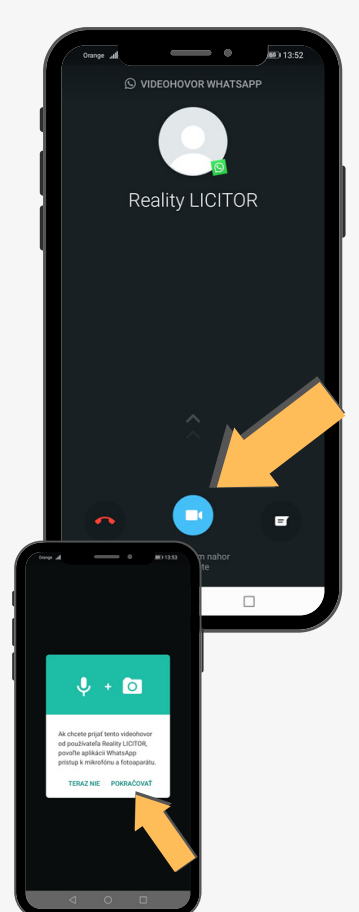

#### Spojenie s maklérom

Náš maklér sa s Vami spojí, aby sa mohla začať OBHLIADKA NAŽIVO. Pre spojenie kliknite na ikonu kamery, čím spustíte videohovor. Ak chcete prijať tento videohovor je potrebné povoliť aplikácii prístup k mikrofónu a fotoaparátu, kliknite na ´Pokračovať´.

## Povolenie prístupov pre začatie videohovoru

Pred začatím OBHLIADKY NAŽIVO a videohovoru je potrebné povoliť aplikácií snímanie fotografií, zaznamenávanie videa, a taktiež zaznamenávanie zvuku.

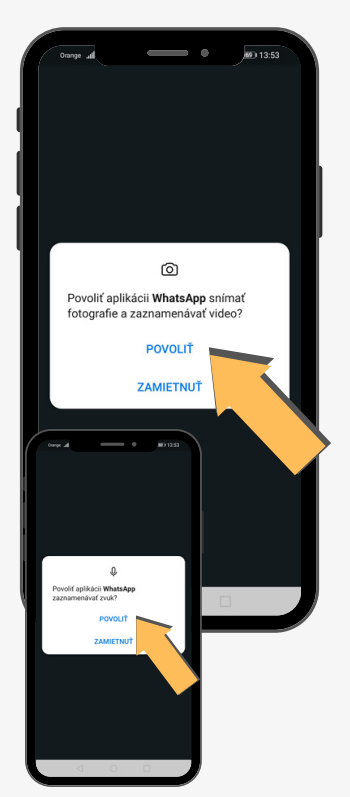

#### Vaša OBHLIADKA NAŽIVO sa môže začať.

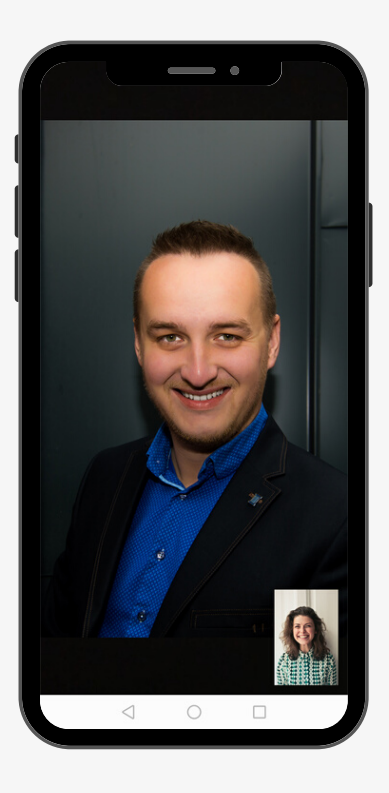

#### Začatie obhliadky

V tomto okamihu môže začať Vaša OBHLIADKA NAŽIVO. Náš maklér, ktorý už netrpezlivo čaká, Vás prevedie nehnuteľnosťou, ako by ste boli priamo na mieste a odpovie na Vaše otázky.

#### Ukončenie obhliadky

Po ukončení Vašej spoločnej obhliadky nezabudnite stlačiť ikonu pre ukončenie hovoru, ktorá je umiestnená v dolnej časti v strede.

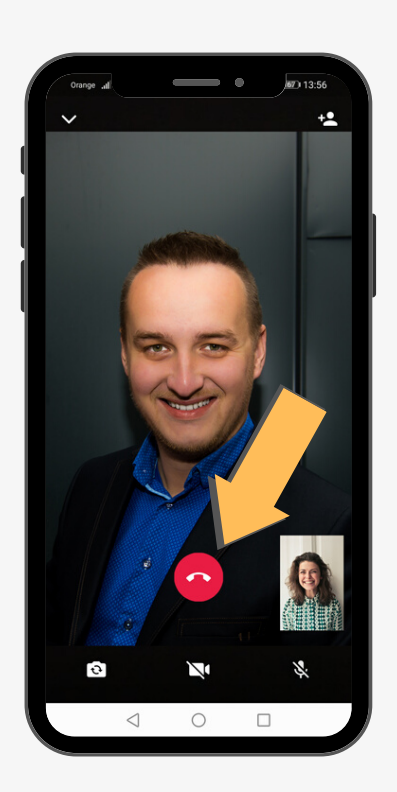

Vychutnajte si online ´stretnutie ´ sveta profesionálov.